## Instructions for Creating a Personal Profile on PCA Website:

1. Click the link on the banner of the homepage

If you want to become a PCA member, sign in and click here to create your profile. A link to further info is on this page

2. Click 'Create new profile' as shown. This will allow you to fill out the form. Click Submit. This will send an email to us to initiate a invoice for payment.

Click the link on the bottom of the page if you would like to become a member of PCA, and find out what we do as a committee

|       | Las Alan                                                                                                    |    |
|-------|----------------------------------------------------------------------------------------------------|----|
| -1-   |                                                                                                    |    |
|       |                                                                                                    |    |
|       |                                                                                                    |    |
|       |                                                                                                    | 03 |
|       |                                                                                                    |    |
|       | Palared Service Sectors 7                                                                                       |    |
|       |                                                                                                    |    |
|       |                                                                                                    |    |
|       |                                                                                                    |    |
|       |                                                                                                    |    |
|       |                                                                                                    |    |
| n     |                                                                                                    |    |
|       |                                                                                                    |    |
|       |                                                                                                    |    |
| ñ-    |                                                                                                    |    |
| ť1 ť1 |                                                                                                    |    |
| (1)   |                                                                                                    |    |
|       | The second second second second second second second second second second second second second second second se |    |
|       |                                                                                                    |    |

3. Once you've paid the invoice, you'll get the email as shown below. Click the 'Artist Profile' button to create your artist profile

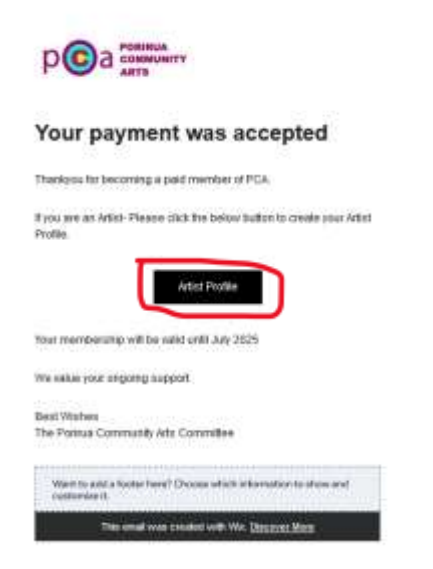